# Configurar integração e solução de problemas da Proteção avançada contra malware (AMP) SD-WAN

## Contents

Introduction Prerequisites Requirements Componentes Utilizados Visão geral da solução Componentes Fluxo de recursos Configuração de integração da SD-WAN AMP Configurar a política de segurança do vManage Verificar Troubleshoot Fluxo de Troubleshooting Geral Problemas de envio de política no vManage Integração da AMP no Cisco Edge Router Verificar Integridade do Contêiner UTD

# Introduction

Este documento descreve como configurar e solucionar problemas da integração do Cisco SD-WAN Advanced Malware Protection (AMP) em um roteador Cisco IOS® XE SD-WAN.

# Prerequisites

## Requirements

A Cisco recomenda que você tenha conhecimento destes tópicos:

- Advanced malware protection (AMP)
- Rede de longa distância definida por software da Cisco (SD-WAN)

## **Componentes Utilizados**

The information in this document was created from the devices in a specific lab environment. All of the devices used in this document started with a cleared (default) configuration. Se a rede estiver ativa, certifique-se de que você entenda o impacto potencial de qualquer comando.

# Visão geral da solução

## Componentes

A integração SD-WAN AMP é parte integrante da solução de segurança de borda SD-WAN que visa a

visibilidade e a proteção para usuários em uma filial contra malware.

Ele consiste nos seguintes componentes do produto:

- Roteador de borda WAN em uma filial. Este é um roteador Cisco IOS® XE no modo controlador com recursos de segurança em um contêiner UTD
- Nuvem da AMP. A infraestrutura de nuvem da AMP responde a consultas de hash de arquivo com uma disposição
- **ThreatGrid**. A infraestrutura de nuvem que pode testar um arquivo em busca de possíveis malwares em um ambiente de sandbox

Esses componentes trabalham em conjunto para oferecer os seguintes recursos importantes para a AMP:

### • Avaliação de reputação do arquivo

O processo de hash SHA256 usado para comparar o arquivo com o servidor de nuvem Advanced Malware Protection (AMP) e acessar suas informações de inteligência de ameaças. A resposta pode ser Limpa, Desconhecida ou Mal-intencionada. Se a resposta for Desconhecido e se a Análise de arquivo estiver configurada, o arquivo será enviado automaticamente para análise posterior.

#### • Análise de arquivo

Um arquivo desconhecido é enviado à nuvem do ThreatGrid (TG) para ser detonado em um ambiente de sandbox. Durante a detonação, a sandbox captura artefatos e observa os comportamentos do arquivo e, em seguida, atribui ao arquivo uma pontuação geral. Com base nas observações e na pontuação, o Threat Grid pode alterar a resposta à ameaça para Limpa ou Mal-intencionada. As descobertas do ThreatGrid são relatadas à nuvem da AMP para que todos os usuários da AMP estejam protegidos contra malware recémdescoberto.

#### • Retrospecção

Ele mantém informações sobre os arquivos mesmo depois que eles são baixados, nós podemos relatar sobre os arquivos que foram determinados como mal-intencionados depois que eles foram baixados. A disposição dos arquivos pode mudar com base na nova inteligência de ameaças obtida pela nuvem da AMP. Essa reclassificação gera notificações retrospectivas automáticas.

Atualmente, a SD-WAN com integração ao AMP oferece suporte à inspeção de arquivos para os protocolos:

- HTTP
- SMTP
- IMAP
- POP3
- FTP
- SMB

Observação: a transferência de arquivos por HTTPS só é suportada com proxy SSL/TLS.

**Observação:** a análise de arquivos só pode ser executada em um arquivo completo, e não em arquivos quebrados em conteúdo parcial. Por exemplo, quando um cliente HTTP solicita conteúdo parcial com o cabeçalho Range e retorna o *HTTP/1.1 206 Partial Content*. Nesse caso, como o hash de arquivo parcial é significativamente diferente do arquivo completo, o Snort ignora a inspeção de arquivo para o conteúdo parcial.

### Fluxo de recursos

A imagem mostra o fluxo de alto nível para integração da SD-WAN AMP quando um arquivo precisa ser enviado ao ThreatGrid para análise.

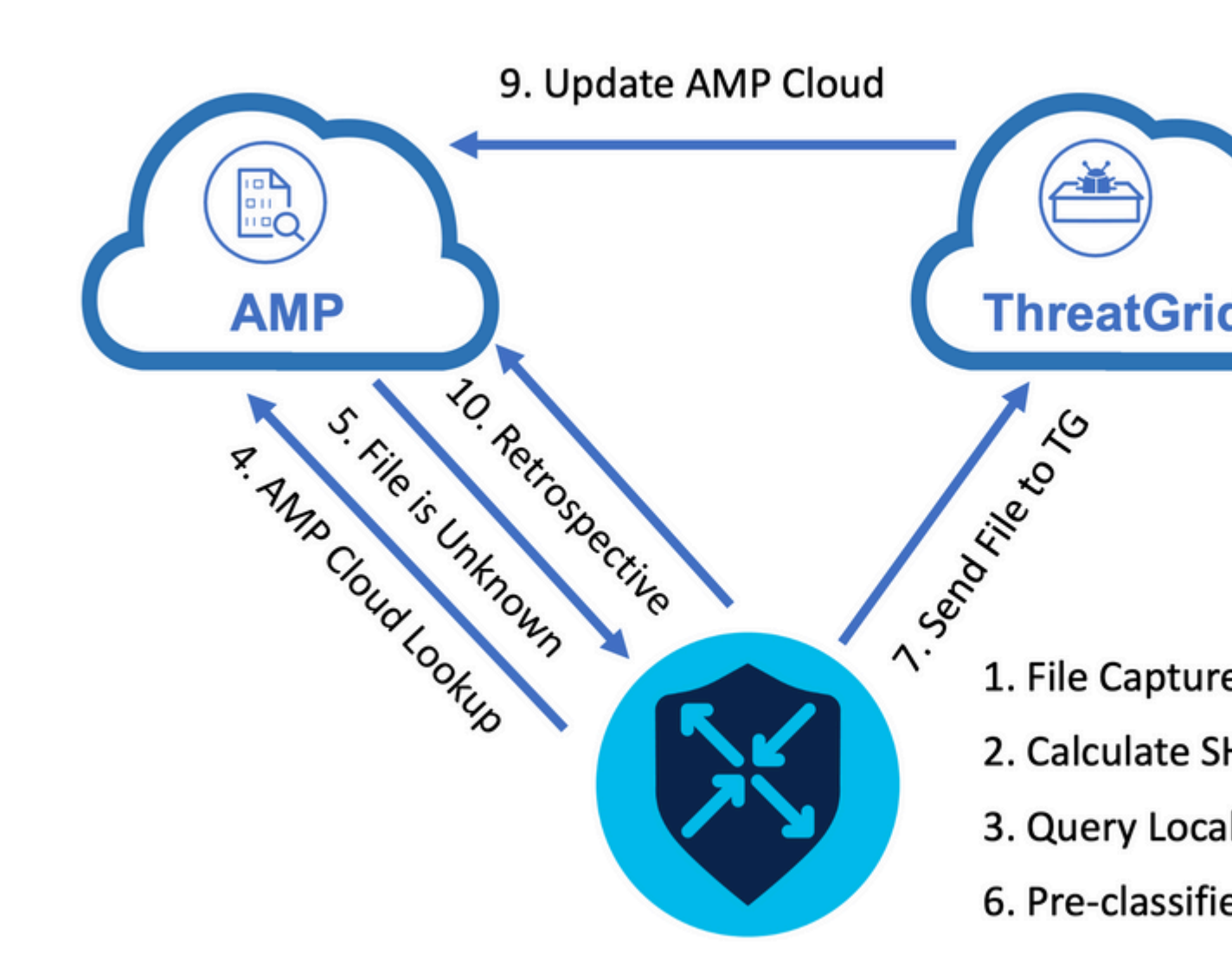

Para o fluxo mostrado:

- 1. A transferência de arquivos para protocolos compatíveis com AMP é capturada pelo contêiner UTD.
- 2. O hash SHA256 do arquivo é calculado.
- 3. O hash SHA256 calculado é consultado no sistema de cache local em UTD para ver se a disposição já é conhecida e o TTL de cache não expirou.
- 4. Se não houver correspondência com o cache local, o hash SHA256 será pesquisado na nuvem da AMP para uma ação de disposição e retorno.
- 5. Se a disposição for DESCONHECIDA e a ação de resposta for ACTION\_SEND, o arquivo será executado pelo sistema de pré-classificação em UTD.
- 6. O pré-classificador determina o tipo de arquivo e também valida se o arquivo contém conteúdo ativo.
- 7. Se ambas as condições forem atendidas, o arquivo será enviado para o ThreatGrid.
- 8. O ThreatGrid detona o arquivo em uma área protegida e atribui ao arquivo uma pontuação de ameaça.
- 9. O ThreatGrid atualiza a nuvem da AMP com base na avaliação de ameaças.
- 10. O dispositivo de borda consulta a nuvem da AMP para Retrospectiva com base no intervalo de pulsação de 30 minutos.

## Configuração de integração da SD-WAN AMP

**Observação:** uma imagem virtual de segurança deve ser carregada no vManage antes da configuração do recurso AMP. Para obter detalhes, navegue até <u>Security Virtual Image</u>.

**Observação:** revise este documento para obter os requisitos de rede para que a conectividade do AMP/ThreatGrid funcione corretamente: <u>Endereços IP/nomes de host obrigatórios do AMP/TG</u>

### Configurar a política de segurança do vManage

Para ativar o AMP, navegue até **Configuration** -> **Security** -> **Add Security Policy**. Selecione Direct Internet Access e selecione **Proceed** conforme mostrado na imagem.

Add Security Policy

Choose a scenario that fits your use-case. Click Proceed to continue building your desired policies.

| ≡,∕ | Compliance<br>Application Firewall   Intrusion Prevention   TLS/SSL Decryption                                        |
|-----|----------------------------------------------------------------------------------------------------|
|     | Guest Access Application Firewall   URL Filtering   TLS/SSL Decryption                                                |
|     | Direct Cloud Access<br>Application Firewall   Intrusion Prevention   Advanced Malware Protection   DNS Security   TLS |
|     | Direct Internet Access Application Firewall   Intrusion Prevention   URL Filtering Advanced Malware Protection DNS    |
| ٩   | Custom<br>Build your ala carte policy by combining a variety of security policy blocks                                |

Configure os recursos de segurança conforme desejado até chegar ao recurso Proteção avançada contra malware. Adicione uma nova Política de proteção avançada contra malware.

| =  | Indu Cisco vManage                                                                                         |  |
|----|----------------------------------------------------------------------------------------------------|--|
| :  | CONFIGURATION Security > Add Security Policy                                                               |  |
| ▫  | Sirewall Sirewall Intrusion Prevention Survey URL Filtering Advanced Malware Protection O DNS Security O T |  |
| ٠  |                                                                                                    |  |
| عر |                                                                                                    |  |
| ÷  |                                                                                                    |  |
| *  |                                                                                                    |  |
| •  |                                                                                                    |  |
|    | Activate File Reputation and File Analysis to escalate malware protection.                                 |  |
|    | Add Advanced Malware Protection Policy      Create New     Copy from Existing                              |  |

Forneça um nome de política. Selecione uma das regiões globais da nuvem da AMP e habilite a análise de arquivos. Para a análise de arquivos com o ThreatGrid usado, escolha uma das regiões de nuvem do TG e insira a chave da API do ThreatGrid, que pode ser obtida no portal do ThreatGrid em **Minha conta do ThreatGrid**.

| =  | cisco vManage                                                                                          |             |                               |                    |  |  |  |
|----|----------------------------------------------------------------------------------------------------|-------------|-------------------------------|--------------------|--|--|--|
| 5  | CONFIGURATION   SECURITY Add Advanced Malware Protection                                               |             |                               |                    |  |  |  |
| •  |                                                                                                    | Target      | Policy Behavior               |                    |  |  |  |
| ٩. |                                                                                                    | ALL -       | AMP Cloud Region: NAM         | Reputation Alert L |  |  |  |
| ** |                                                                                                    | Target VPNs | File Reputation File Analysis | Alert              |  |  |  |
| 8  | Advanced Malware Protection - Policy Rule Configuration AMP Cloud Region NAM Alerts Log Level Critical |             | Select Region                 |                    |  |  |  |
|    | File Analysis                                                                                          |             | Save Changes Cancel           |                    |  |  |  |
|    | TG Cloud Region                                                                                        | NAM         |                               |                    |  |  |  |
|    | File Types List                                                                                        | ALX         | •                             |                    |  |  |  |
|    | Alerts Log Level                                                                                       | Critical    | •                             |                    |  |  |  |

Depois de concluído, salve a política e adicione a política de segurança ao modelo do dispositivo em **Modelos adicionais** -> **Política de segurança**, como mostrado na imagem.

| ≡       | - di<br>Ci | sco VManage            |                                       |        |       |                                         |                         |
|---------|------------|------------------------|---------------------------------------|--------|-------|-----------------------------------------|-------------------------|
|         | \$         | CONFIGURATION   TEMPLA | ITES                                  |        |       |                                         |                         |
|         |            | Basic Information      | Transport & Management VPN            | Servic | e VPN | Additional Templates                    |                         |
|         |            |                        |                                       |        |       |                                         |                         |
| ۰       |            | D D                    |                                       |        |       | Template Name                           | Sub-Templates           |
| عر      |            | 27fb5ff6-60ef-438f-91t | b8-a7e5ee586a58                       |        |       | CSR1kv_SDWAN-lab-CSR1k-service-vpn1-DIA | Cisco VPN Interface Eth |
| -       |            |                        |                                       |        |       |                                         |                         |
| *       |            | Additional Templeters  |                                       |        |       |                                         |                         |
| <u></u> |            | Additional Templates   |                                       |        |       |                                         |                         |
| _       |            | AppQoE                 | Choose                                | *      |       |                                         |                         |
| 8       |            |                        |                                       |        |       |                                         |                         |
|         |            | Global Template *      | Factory_Default_Global_CISCO_Template | ¥      | 0     |                                         |                         |
|         |            |                        |                                       |        |       |                                         |                         |
|         |            | Cisco Banner           | Choose                                | ٠      |       |                                         |                         |
|         |            | Ciana Chiller          |                                       |        |       |                                         |                         |
|         |            | Cisco animit           | Choose                                | •      |       |                                         |                         |
|         |            | CLI Add-On Template    | Choose                                | •      |       |                                         |                         |
|         |            |                        | STORE STORE                           |        |       |                                         |                         |
|         |            | Policy                 | Choose                                | *      |       |                                         |                         |
|         |            |                        |                                       |        |       |                                         |                         |
|         |            | Probes                 | Choose                                | ٠      |       |                                         |                         |
|         | Г          |                        | · · · · · · · · · · · · · · · · · · · | _      |       | 7                                       |                         |
|         |            | Security Policy        | DIA-Security-Policy                   | *      |       |                                         |                         |
|         | Г          | Container Profile *    | Eastern Default UTD Template          |        |       |                                         |                         |
|         |            |                        | racioly_belauc_orb_template           |        |       |                                         |                         |
|         |            |                        |                                       |        |       |                                         |                         |
|         |            |                        |                                       |        |       |                                         |                         |
|         |            |                        |                                       |        |       | Update Cancel                           |                         |

Configure o dispositivo com o modelo de dispositivo atualizado.

## Verificar

Depois que o modelo do dispositivo for enviado com êxito para o dispositivo de borda, a configuração da AMP poderá ser verificada na CLI do Roteador de Borda:

<#root>

```
branch1-edge1#show sdwan running-config | section utd
app-hosting appid utd
app-resource package-profile cloud-low
app-vnic gateway0 virtualportgroup 0 guest-interface 0
guest-ipaddress 192.168.1.2 netmask 255.255.255.252 !
app-vnic gateway1 virtualportgroup 1 guest-interface 1
guest-ipaddress 192.0.2.2 netmask 255.255.255.252 !
start
utd multi-tenancy
utd engine standard multi-tenancy
threat-inspection profile IPS_Policy_copy
threat detection
```

```
policy balanced
logging level notice
!
utd global
file-reputation
  cloud-server cloud-isr-asn.amp.cisco.com
  est-server cloud-isr-est.amp.cisco.com
!
file-analysis
cloud-server isr.api.threatgrid.com
apikey 0 <redacted>
!
!
file-analysis profile AMP-Policy-fa-profile
file-types
  pdf
 ms-exe
 new-office
  rtf
 mdb
 mscab
 msole2
 wri
  xlw
  flv
  swf
!
 alert level critical
!
file-reputation profile AMP-Policy-fr-profile
alert level critical
!
file-inspection profile AMP-Policy-fi-profile
analysis profile AMP-Policy-fa-profile
reputation profile AMP-Policy-fr-profile
!
policy utd-policy-vrf-1
all-interfaces
file-inspection profile AMP-Policy-fi-profile
vrf 1
 threat-inspection profile IPS_Policy_copy
```

```
exit
policy utd-policy-vrf-global
all-interfaces
```

```
file-inspection profile AMP-Policy-fi-profile
```

```
vrf global
exit
no shutdown
```

# Troubleshoot

A integração da SD-WAN AMP envolve vários componentes, conforme descrito. Portanto, quando se trata de solucionar problemas, é essencial poder estabelecer alguns pontos de demarcação importantes para limitar o problema aos componentes no fluxo de recursos:

- 1. **vManage.** O vManage pode enviar com êxito a política de segurança com a política AMP para o dispositivo de borda?
- 2. **Borda**. Depois que a política de segurança é enviada com êxito para a borda da rede, o roteador captura o arquivo sujeito à inspeção do AMP e o envia para a nuvem do AMP/TG?
- 3. Nuvem AMP/TG. Se a borda tiver enviado o arquivo para a AMP ou TG, ele obterá a resposta necessária para tomar uma decisão de permissão ou remoção?

O objetivo deste artigo é concentrar-se no dispositivo de borda (2) com as várias ferramentas de plano de dados disponíveis para ajudar a solucionar problemas com a integração da AMP no roteador de borda da WAN.

## Fluxo de Troubleshooting Geral

Use esse fluxo de trabalho de alto nível para solucionar rapidamente os vários componentes envolvidos na integração do AMP com um objetivo importante para estabelecer o ponto de demarcação do problema entre o dispositivo de borda e a nuvem AMP/TG.

- 1. A política da AMP é enviada corretamente para o dispositivo de borda?
- 2. Verifique a integridade geral do contêiner UTD.
- 3. Verifique a reputação do arquivo e analise o status do cliente na borda.
- 4. Verifique se a transferência de arquivo foi desviada para o contêiner. Isso pode ser feito com o rastreamento de pacotes do Cisco IOS® XE.
- 5. Verifique se a borda se comunica com êxito com a nuvem AMP/TG. Isso pode ser feito com ferramentas como EPC ou packet-trace.
- 6. Certifique-se de que o UTD crie um cache local com base na resposta do AMP.

Estas etapas de Troubleshooting são examinadas em detalhes neste documento.

### Problemas de envio de política no vManage

Como mostrado na configuração da política da AMP, a política da AMP é bastante direta sem muitas opções de configuração. Aqui estão algumas coisas comuns a serem consideradas:

- 1. O vManage deve ser capaz de resolver os nomes DNS para AMP e a nuvem do ThreatGrid para acesso à API. Se a configuração do dispositivo falhar no vManage após a política de AMP ser adicionada, verifique se há erros no /var/log/nms/vmanage-server.log.
- 2. Como observado no guia de configuração, o Nível de registro de alertas deixou o nível crítico padrão,

ou Aviso, se garantido. O registro em nível de informação deve ser evitado, pois pode ter um impacto negativo no desempenho.

Para verificar, acesse o BD neo4j e exiba o conteúdo da tabela vmanagedbAPIKEYNODE.

| neo4j@neo4j> match (n:vmanagedbAPIKEYNODE) return n; +                                                 |
|----------------------------------------------------------------------------------------------------|
| +   n   +                                                                                              |
| +   (:vmanagedbAPIKEYNODE {_rid:                                                                       |
| "0:ApiKeyNode:1621022413389:153", keyServerHostName: "isr.api.threatgrid.com", feature: "Amp", apiKey: |
| "\$CRYPT_CLUSTER\$IbGLEMGIYMNRy1s9P+WcfA==\$dozo7tmRP1+HrvEnXQr4x1VxSViYkKwQ4HBAlhXWOtQ=", deviceID:   |
| "CSR-07B6865F-7FE7-BA0D-7240-1BDA16328455"})   +                                                       |
|                                                                                                    |
| +                                                                                                    |

### Integração da AMP no Cisco Edge Router

#### Verificar Integridade do Contêiner UTD

Use os comandos show utd para verificar a integridade geral do contêiner UTD:

```
show utd engine standard config
show utd engine standard status
show platform hardware qfp active feature utd config
show platform hardware qfp active feature utd stats
show app-hosting detail appid utd
show sdwan virtual-application utd
```

#### Verificar status da AMP UTD

Verifique se a inspeção de arquivo está habilitada:

<#root>

```
branch1-edge1#show sdwan utd dataplane config
utd-dp config context 0
context-flag 25427969
engine Standard
state enabled
sn-redirect fail-open
redirect-type divert
threat-inspection not-enabled
defense-mode not-enabled
domain-filtering not-enabled
url-filtering not-enabled
all-interface enabled
```

```
file-inspection enabled
```

utd-dp config context 1 context-flag 25559041 engine Standard state enabled sn-redirect fail-open redirect-type divert threat-inspection enabled defense-mode IDS domain-filtering not-enabled url-filtering not-enabled all-interface enabled

#### file-inspection enabled

Verifique se a conexão com a nuvem da AMP está ativa:

<#root>

#### Running

Last known status: 2021-06-17 16:14:20.357884-0400 [info] AMP module version 1.12.4.999

<#root>

branch1-edge1#show sdwan utd file reputation utd-oper-data utd-file-reputation-status version 1.12.4.999

utd-oper-data utd-file-reputation-status status utd-file-repu-stat-connected

utd-oper-data utd-file-reputation-status message "Connected to AMP Cloud!"

Verifique se a conexão com o ThreatGrid está ativa:

<#root>

#### Running

Last Upload Status: No upload since process init

#### <#root>

branch1-edge1#show sdwan utd file analysis

```
utd-oper-data utd-file-analysis-status status tg-client-stat-up
```

```
utd-oper-data utd-file-analysis-status backoff-interval 0
utd-oper-data utd-file-analysis-status message "TG Process Up"
```

Se o processo do ThreatGrid não mostrar um status de Ativo, uma rechave de API será útil. Para disparar uma nova chave de API, navegue para **Manutenção** -> **Segurança**:

| =       | alialia<br>cisco         | Cisco vManage                    |                            |                             |              |             |  |  |
|---------|--------------------------|----------------------------------|----------------------------|-----------------------------|--------------|-------------|--|--|
| ::      | AINTENANCE   SECURITY    |                                  |                            |                             |              |             |  |  |
|         | Applic                   | ation Firewall Intrusion Prevent | ion URL Filtering Advanced | Malware Protection Umbrella | DNS Security |             |  |  |
| \$      | 1 Rows Selected Action - |                                  |                            |                             |              |             |  |  |
| عر      | Device                   | Group All APT Rekey              |                            | Search Options 🗸            |              |             |  |  |
|         |                          | Hostname                         | System IP                  | Chassis Number              | Device Model | Virtual Ima |  |  |
| ÷       |                          | 😢 branch1-cedge1                 | 6.1.1.11                   | CSR-07B6865F-7FE7-BA0D-7240 | CSR1000v     | RUNNING     |  |  |
| <u></u> |                          |                                  |                            |                             |              |             |  |  |
|         |                          |                                  |                            |                             |              |             |  |  |

Observação: uma rechave de API aciona um envio de modelo para o dispositivo.

## Monitoramento de atividade da AMP no roteador de borda da WAN

#### vManage

No vManage, as atividades do arquivo AMP podem ser monitoradas no painel de segurança ou na Device View.

Painel de segurança:

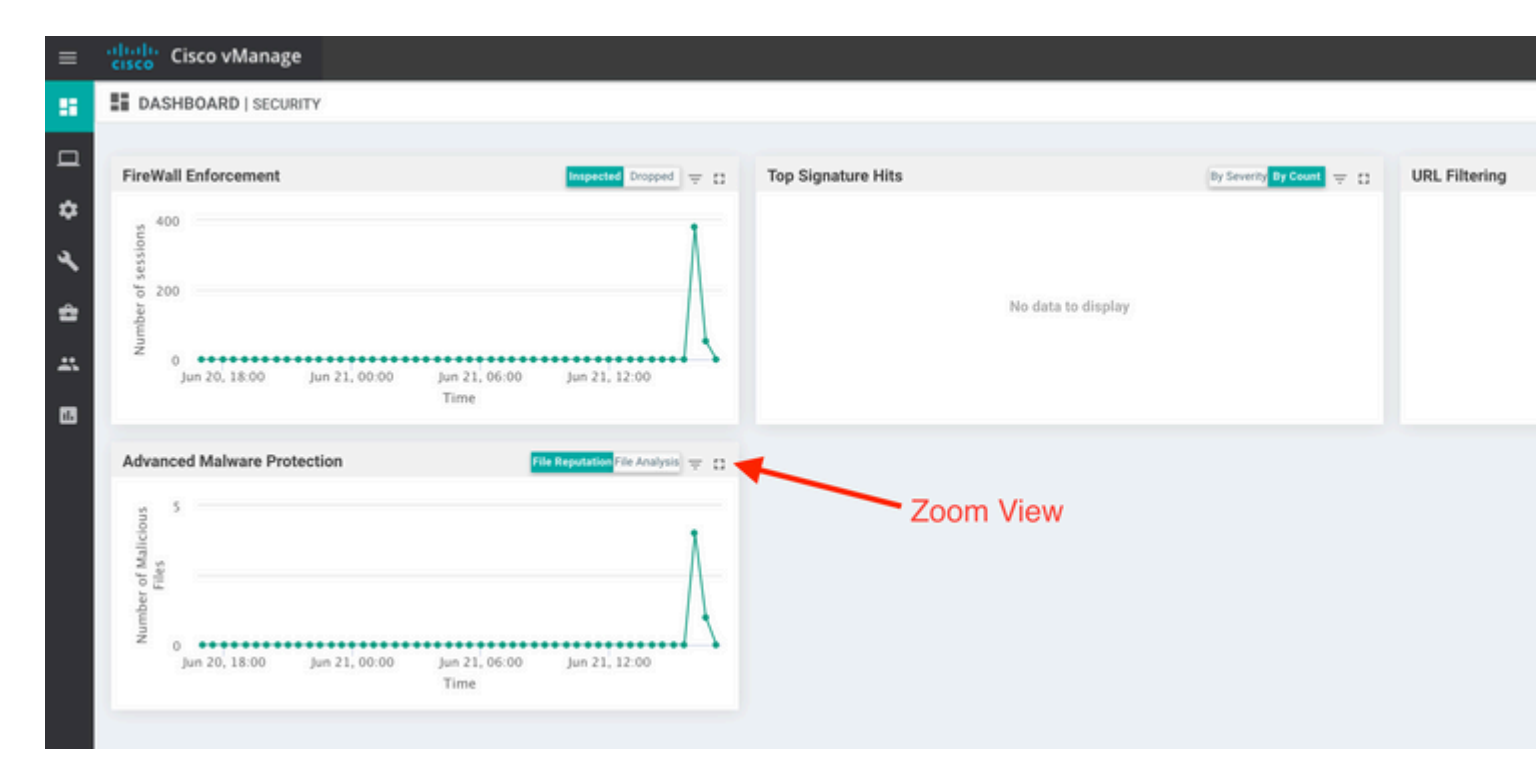

### Exibição do dispositivo:

| cisco vMar                     | hage                           |                                    |                                        |                     |               |                       |
|--------------------------------|--------------------------------|------------------------------------|----------------------------------------|---------------------|---------------|-----------------------|
|                                | ork > Advanced Malware Protect | tion                               |                                        |                     |               |                       |
| Select Device -                | branch1-cedge1   6.1.1.11      | Site ID: 100 Device Model: CSR1000 | x 🟮                                    |                     |               |                       |
| WAN Throughput                 | Pile Reputation                |                                    |                                        | <mark>~ ¢</mark>    |               |                       |
| Flows                          | 50                             |                                    |                                        |                     |               |                       |
| Top Talkers                    |                                |                                    |                                        |                     |               |                       |
| WAN                            | 40                             |                                    |                                        |                     |               |                       |
| TLOC                           | 30<br>E                        |                                    |                                        |                     |               |                       |
| Security Monitoring            | - agung 20                     |                                    |                                        |                     |               |                       |
| Firewall                       | 2                              |                                    |                                        |                     |               |                       |
| Intrusion Prevention           | 10                             |                                    |                                        |                     |               |                       |
| URL Filtering                  |                                |                                    |                                        |                     |               |                       |
| Advanced Malware<br>Protection | • •••                          | Jun 20, 18:00 Jun 20, 20:00        | Jun 20, 22:00 Jun 21, 00:00 Jun 21,    | 02:00 Jun 21, 04:00 | Jun 21, 06:00 | lun 21, 08:00 Jun 21, |
| TLS/SSL Decryption             | ٩                              |                                    | Search Options 🗸                       |                     |               |                       |
| Umbrella DNS Re-               | The Name                       | PHA 255(04-44)                     |                                        | File Trees          | Disection     | Time                  |
| unter                          | sand.png                       | 78a908c1ddac169a                   | 6e147a781e3b1b7ec637797e88b0f42a6a5b   | PNG                 | Unknown       | 21 Jun 2021 4:22:01   |
| Control Connections            | putty_unknown.e                | exe 833a609ca00665eb               | b4ec10be2fc115b4d48c2e02c02b73906d79   | MSEXE               | Unknown       | 21 Jun 2021 4:21:51 I |
| System Status                  | putty.exe                      | 13d8429d500e20be                   | 8588f250449f70a6e8f8f34df9423b2897fd33 | MSEXE               | Unknown       | 21 Jun 2021 4:21:43 I |
| Events                         | makemalware.ex                 | xe aeba9f39fe18d27e4               | 0d0629d80ba3b2eeea003fb5b33a376c611b   | MSEXE               | Malicious     | 21 Jun 2021 4:21:38 I |
| 1011-00                        | eicar.com.txt                  | 275a021bbfb6489e                   | 54d471899f7db9d1663fc695ec2fe2a2c4538  | EICAR               | Malicious     | 21 Jun 2021 4:21:34 I |
| ACL Logs                       | document1.pdf                  | 5cbf56e3c3b07259                   | 548932bc4c39a2103ef1a0a946139ac2f21b1  | PDF                 | Unknown       | 21 Jun 2021 4:21:30   |
| Troubleshooting                | sand.png                       | 78a908c1ddac169a                   | 6e147a781e3b1b7ec637797e88b0f42a6a5b   | PNG                 | Unknown       | 21 Jun 2021 4:18:11   |
| Real Time                      | putty_unknown.e                | exe 833a609ca00665eb               | b4ec10be2fc115b4d48c2e02c02b73906d79   | MSEXE               | Unknown       | 21 Jun 2021 4:18:03   |

#### CLI

Verificar estatísticas de reputação do arquivo:

branch1-edge1#show utd engine standard statistics file-reputation
File Reputation Statistics
File Reputation Clean Count: 1
File Reputation Malicious Count: 4
File Reputation Unknown Count: 44
File Reputation Requests Error: 0
File Reputation File Block: 4
File Reputation File Log: 45

Verificar estatísticas de análise de arquivo:

branch1-edge1#show utd engine standard statistics file-analysis File Analysis Statistics 2 File Analysis Request Received: File Analysis Success Submissions: 2 File Analysis File Not Interesting: 0 File Analysis File Whitelisted: 0 File Analysis File Not Supported: 0 File Analysis Limit Exceeding: 0 File Analysis Failed Submissions: 0 File Analysis System Errors: 0

Nota: estatísticas internas adicionais podem ser obtidas com o comando *show utd engine standard statistics file-reputation vrf global internal*.

### **Comportamento do Dataplane**

O tráfego de dataplane sujeito a inspeção de arquivo com base na política de AMP configurada é desviado para o contêiner UTD para processamento. Isso pode ser confirmado com um rastreamento de pacote usado. Se o tráfego não for desviado corretamente para o contêiner, nenhuma das ações de inspeção de arquivo subsequentes poderá ocorrer.

### Cache de arquivos locais do AMP

O contêiner UTD tem um cache local de hash SHA256, tipo de arquivo, disposição e ação com base em resultados de pesquisa de nuvem AMP anteriores. O contêiner somente solicita uma disposição da nuvem AMP se o hash do arquivo não estiver no cache local. O cache local tem um TTL de 2 horas antes de ser excluído.

branch1-edge1#show utd engine standard cache file-inspection Total number of cache entries: 6 File Name| SHA256| File Type|

| sand . png        | 78A908C1DDAC169A | 69  | 1 | 1 |
|-------------------|------------------|-----|---|---|
| putty.exe         | 13D8429D500E20BE | 21  | 1 | 2 |
| makemalware.exe   | AEBA9F39FE18D27E | 21  | 3 | 2 |
| putty_unknown.exe | 833A609CA00665EB | 21  | 1 | 2 |
| document1.pdf     | 5CBF56E3C3B07259 | 285 | 1 | 1 |
| eicar.com.txt     | 275A021BBFB6489E | 273 | 3 | 2 |

- -

Código de disposição da AMP:

Ø NONE1 UNKNOWN2 CLEAN3 MALICIOUS

Código de ação da AMP:

Ø UNKNOWN

1 ALLOW

2 DROP

Para obter o hash SHA256 completo para os arquivos, o que é muito importante para resolver problemas de um determinado resultado de arquivo, use a opção detail do comando:

branch1-edge1#show utd engine standard cache file-inspection detail SHA256: 78A908C1DDAC169A6E147A781E3B1B7EC637797E88B0F42A6A5B59810B8E7EE5 amp verdict: unknown amp action: 1 amp disposition: 1 reputation score: 0 retrospective disposition: 0 amp malware name: file verdict: 1 TG status: 0 file name: sand.png filetype: 69 create\_ts: 2021-06-21 16:58:1624309104 sig\_state: 3 \_\_\_\_\_ SHA256: 13D8429D500E20BE8588F250449F70A6E8F8F34DF9423B2897FD33BBB8712C5F amp verdict: unknown amp action: 2 amp disposition: 1 reputation score: 0 retrospective disposition: 0 amp malware name: file verdict: 1 TG status: 7 file name: putty.exe filetype: 21

```
create_ts: 2021-06-21 16:58:1624309107
sig_state: 3
SHA256: AEBA9F39FE18D27E40D0629D80BA3B2EEEA003FB5B33A376C611BB4D8FFD03A6
amp verdict: malicious
amp action: 2
amp disposition: 3
reputation score: 95
retrospective disposition: 0
amp malware name: W32.AEBA9F39FE-95.SBX.TG
file verdict: 1
TG status: 0
file name: makemalware.exe
filetype: 21
create_ts: 2021-06-21 16:58:1624309101
sig_state: 3
<SNIP>
```

Para remover as entradas de cache local do mecanismo UTD, use o comando:

clear utd engine standard cache file-inspection

#### Executar depurações de UTD

As depurações de utd podem ser ativadas para solucionar problemas do AMP:

```
debug utd engine standard file-reputation level info
debug utd engine standard file-analysis level info
debug utd engine standard climgr level info
```

A saída da depuração pode ser recuperada diretamente do shell do sistema em /tmp/rp/trace/vman\_utd\_R0-0.bin, ou copie o arquivo de rastreamento para o sistema de arquivos do roteador com as seguintes etapas:

```
branch1-edge1#app-hosting move appid utd log to bootflash:
Successfully moved tracelog to bootflash:/iox_utd_R0-0_R0-0.5113_0.20210622110241.bin.gz
branch1-edge1#
```

Para exibir o log de rastreamento de UTD:

```
branch1-edge1#more /compressed bootflash:/iox_utd_R0-0_R0-0.5113_0.20210622110241.bin.gz
<snip>
2021-06-22 10:35:04.265:(#1):SPP-FILE-INSPECTION File signature query: sig_state = 3
2021-06-22 10:35:04.266:(#1):SPP-FILE-INSPECTION start_time : 1624372489, current_time : 1624372504,Diff
2021-06-22 10:35:04.266:(#1):SPP-FILE-INSPECTION amp_cache_node_exists:: Entry
```

```
2021-06-22 10:35:04.266:(#1):SPP-FILE-INSPECTION Signature not found in cache
2021-06-22 10:35:04.266:(#1):SPP-FILE-INSPECTION file_type_id = 21
2021-06-22 10:35:04.266:(#1):SPP-FILE-INSPECTION Write to cbuffer
2021-06-22 10:35:04.266:(#1):SPP-FILE-INSPECTION Sent signature lookup query to Beaker
2021-06-22 10:35:04.266:(#1):SPP-FILE-INSPECTION File Name = /putty_unknown.exe, file_name = /putty_unknown.exe, file_name = /putty_unknown.exe, file_name = /putty_unknown.exe, file_name = /putty_unknown.exe
2021-06-22 10:35:04.266:(#1):SPP-FILE-INSPECTION amp_extract_filename :: Extracted filename 'putty_unknown.exe
2021-06-22 10:35:04.266:(#1):SPP-FILE-INSPECTION amp_cache_add:: Entry
2021-06-22 10:35:04.266:(#1):SPP-FILE-INSPECTION amp_cache_allocate:: Entry
2021-06-22 10:35:04.266:(#1):SPP-FILE-INSPECTION Return FILE_VERDICT_PENDING
<SNIP>
```

**Observação**: em 20.6.1 e posterior, a maneira de recuperar e visualizar os registros de rastreamento utd está de acordo com o fluxo de trabalho de rastreamento padrão com o **comando show logging process vman module utd** ... comando.

#### Verifique a comunicação da borda da rede com a nuvem

Para verificar se o dispositivo de borda se comunica com a nuvem AMP/TG, o EPC no WAN Edge Router pode ser usado para confirmar se há comunicação bidirecional de/para os serviços de nuvem:

```
branch1-edge1#show monitor capture amp parameter
monitor capture amp interface GigabitEthernet1 BOTH
monitor capture amp access-list amp-cloud
monitor capture amp buffer size 10
monitor capture amp limit pps 1000
```

## AMP e TG Problemas relacionados à nuvem

Depois de confirmado, o dispositivo de borda captura corretamente o arquivo e o envia para o AMP/TG para análise, mas o veredito está incorreto, ele requer a solução de problemas do AMP ou a nuvem do Threatgrid, que está fora do escopo deste documento. As informações são importantes quando problemas de integração são apresentados:

- Organização da conta do ThreatGrid
- Carimbo de data/hora
- ID de análise do dispositivo (por exemplo, CSR-07B6865F-7FE7-BA0D-7240-1BDA16328455), esse é o número do chassi do roteador de borda WAN.
- Hash SHA256 completo para o arquivo em questão

## Informações Relacionadas

- Guia de configuração de segurança da SD-WAN
- Portal ThreatGrid
- <u>Suporte Técnico e Documentação Cisco Systems</u>

### Sobre esta tradução

A Cisco traduziu este documento com a ajuda de tecnologias de tradução automática e humana para oferecer conteúdo de suporte aos seus usuários no seu próprio idioma, independentemente da localização.

Observe que mesmo a melhor tradução automática não será tão precisa quanto as realizadas por um tradutor profissional.

A Cisco Systems, Inc. não se responsabiliza pela precisão destas traduções e recomenda que o documento original em inglês (link fornecido) seja sempre consultado.